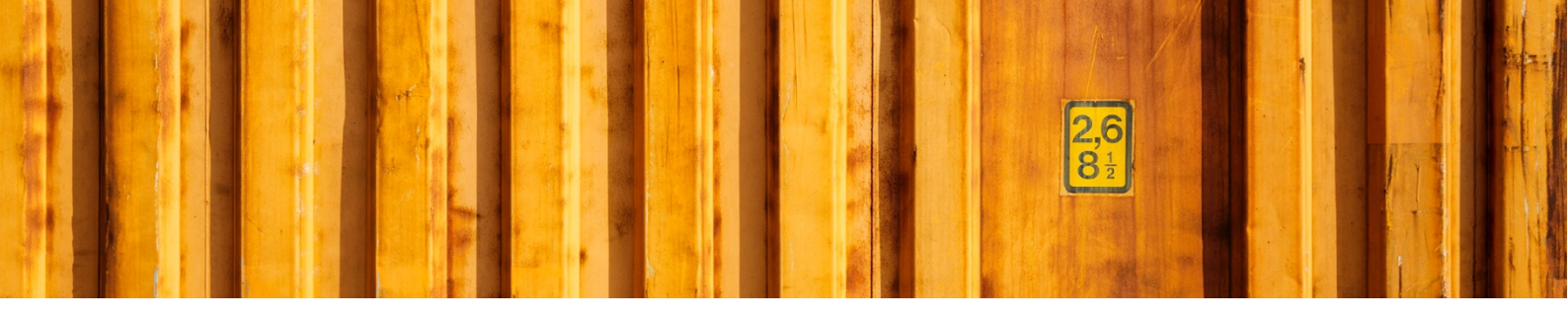

# USER GUIDE SALES ORDER DELIVERY VALIDATION RULES

LogTrade Connect for Microsoft Dynamics 365 Business Central

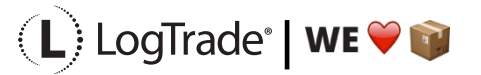

# **1** GENERAL

There can be multiple reason why you would like to check if data on a sales order is correct before it is handed over to the warehouse. One reason could be to make sure zip code is correct, that the weight of the items isn't to heavy based on what carrier product and service that should be used, that mobile phone number exists if advice should be used and so on.

# 2 PROCESS

# 2.1 MANUAL CONSIGNMENT VALIDATION

When creating a consignment, it is possible to do a manual validation. Just push Actions / Validate. There is no actual need for this since a validation is always done when clicking for example *Prepare & print*. But if you for any reason want to do a pre-validation without creating the shipment this is the way to do it.

| ¢ | Consignment   Work | Date: 1/27/2022<br>1700002 | · The Cannon             | Group PLC                                                                                     |            |
|---|--------------------|----------------------------|--------------------------|-----------------------------------------------------------------------------------------------|------------|
|   | 式 Select Packages  | 🕄 Create Pag               | kage 🛛 🖶 Prepare & Print | Add Service 🔮 Reopen 🗟 Book Actions Related Fewer options                                     |            |
|   | Get Timetable      | 🔁 Validate                 | Calculate Freight Cost   | 🗈 Link Source Documents 🛛 🖹 Copy Consignment 🕞 Download PDF Documents & Labels 🗮 Select Agent | 🖭 E-mail 🗸 |
|   | Warehouse Shipment | t No.                      |                          | Delivery City Birmingham                                                                      |            |

#### 2.1.1 EXAMPLE OF ERROR MESSAGE

If the validation results in an error and you have manually pushed the button *Validate Delivery* a pop-up window will open showing exactly what is wrong based on the settings. See example below. The error is not shown or saved if this process is running in the background as a job queue.

| View - Error Messages |                  |        |               |                                                                   |   |  |  |  |  |  |  |  |
|-----------------------|------------------|--------|---------------|-------------------------------------------------------------------|---|--|--|--|--|--|--|--|
| 🔎 Search              | 📑 Export Request | 📑 Ехро | rt Response   | Ven in Excel                                                      | = |  |  |  |  |  |  |  |
| Error Code            |                  |        | Error Message | 2                                                                 |   |  |  |  |  |  |  |  |
| <u>V02</u>            |                  | :      | Pickup addr   | ess country code must be SE                                       |   |  |  |  |  |  |  |  |
| V02                   |                  |        | DHL PAKET     | is not a valid product for Recipient Country code                 |   |  |  |  |  |  |  |  |
| V02                   |                  |        | Package Gro   | oss weight is over allowed maximum. Actual: 100,00 Allowed: 35,00 |   |  |  |  |  |  |  |  |
| V02                   |                  |        | Pickup: The   | value '+44-(0)20 8207 4533' for Phone number is invalid           |   |  |  |  |  |  |  |  |

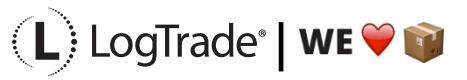

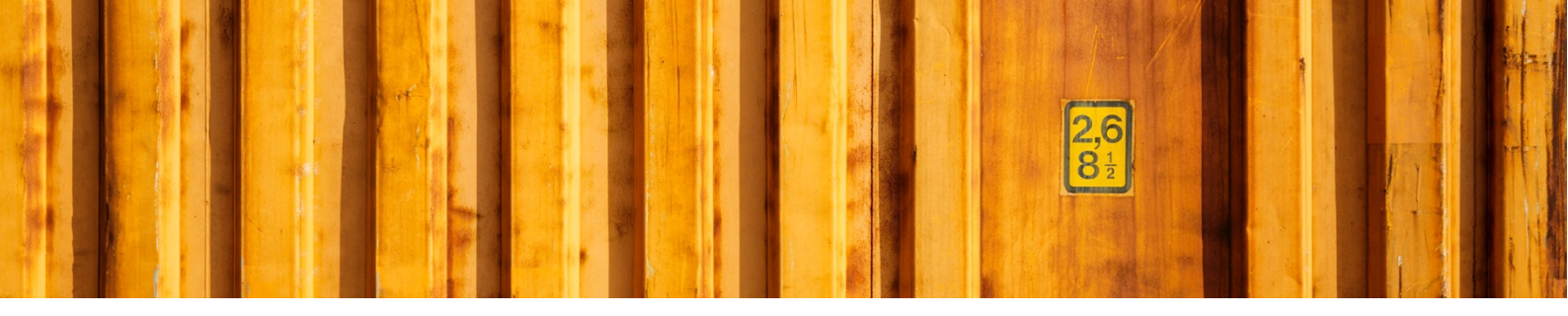

### 2.2 SALES ORDER DELIVERY VALIDATION RULES

Validation can be done manually or automatically when the sales order is released. For example, it is recommended to have the automatic control running for e-commerce.

Every time a validation is done the order will be marked as *Failed* or *Approved*. If the validation is done manually with the command *Validate Delivery* as shown in screenshot below a confirmation message will appear if approved. If the validation could not be approved, you will instead see the error message in a pop-up window.

| Dynamics 36 | Dynamics 365 Business Central                        |                                                                      |    |  |  |  |  |  |  |  |  |  |  |
|-------------|------------------------------------------------------|----------------------------------------------------------------------|----|--|--|--|--|--|--|--|--|--|--|
| ÷           | Sales Order   Work Date: 1/27/2022                   | ( <i>P</i> ) + ii                                                    |    |  |  |  |  |  |  |  |  |  |  |
|             | 1002 · The Cannon Group PLC                          | $\sim$                                                               |    |  |  |  |  |  |  |  |  |  |  |
|             | Process Release Posting Prepare Order Request Appr   | roval Print/Send Navigate <u>Actions</u> Related Fewer options       |    |  |  |  |  |  |  |  |  |  |  |
|             | 🖸 Functions 🗸 🛛 📑 Plan V 🛛 🕸 Request Approval V 👘 Wa | irehouse 🗸 👎 Posting V 🗧 Print V 🖃 Order Confirmation V 📃 Pelivery V |    |  |  |  |  |  |  |  |  |  |  |
|             | Mobile Phone No.                                     | Outbound Whse. Handling Ti 👘 🖬 Calculate Freigh Cost                 |    |  |  |  |  |  |  |  |  |  |  |
|             | Gate Code                                            | Shipping Time 1D                                                     | st |  |  |  |  |  |  |  |  |  |  |
|             | Shipment Method                                      | Late Order Shipping · · · · · No 🖹 Create Consignment                |    |  |  |  |  |  |  |  |  |  |  |
|             | Code · · · · · EXW                                   | Combine Shipments 🧨 🎇 Create & Print Consignment                     |    |  |  |  |  |  |  |  |  |  |  |
|             | Agent DHL                                            | ✓                                                                    |    |  |  |  |  |  |  |  |  |  |  |

#### 2.2.1 VALIDATION RESULT

The validation result is shown in the field *Delivery Validation Status*, see example in screenshot below. This result is shown both if the validation is done on release or if it is done manually.

| Delivery                                                | Show mor                            |
|---------------------------------------------------------|-------------------------------------|
| No. of Packages                                         | Sender Customer No.                 |
| Package Type Code · · · · · · · · · · · · · · · · · · · | Recipient Customer No.              |
| Weight ·····                                            | Goods Type                          |
| Volume · · · · · · · · · · · · · · · · · · ·            | Note of Goods                       |
| Load Meters                                             | Terms of Delivery Code              |
| No. of Pallet Places                                    | Terms of Delivery Location          |
| Freight Payer                                           | Delivery Validation Status Approved |
|                                                         |                                     |

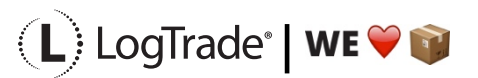

# **3** SALES ORDER VALIDATION RULES

For sales order it is needed to setup rules to trigger the validation. Search for *Sales Order Validation Rules* to open the setup page.

| Sales order Validation Rules   |                |
|--------------------------------|----------------|
| Go to Pages and Tasks          |                |
| > Sales Order Validation Rules | Administration |

To be able to validate an order it is important that the consignment created in the background has al values filled in such as *No. of Packages, Weight* etc. This can be done either by specifying default values or by using calculated values based on item weights etc.

It is also possible to define whether a validation should be done automatically when a sales order is released or not, see screenshot below. If an order will fail in validation, it will not be released. For that reason, it could be goo to think about a "workaround" the salesperson is not capable of registering correct parameters to get the order validated. For example, if all rules use both shipping agent and shipping agent service the user can erase the value in shipping agent service on the order before releasing. This will the not trigger a validation since all rules would demand that the shipping agent service is used. But remember that this is only a way of pushing the problem further to the warehouse.

| Sales Order Validation Rules   Work Date: 1/27/2022 |               |          |                   |                             |                     |                        |                 |          |        |             |     | √Saved 🗍 🖬 📌 |
|-----------------------------------------------------|---------------|----------|-------------------|-----------------------------|---------------------|------------------------|-----------------|----------|--------|-------------|-----|--------------|
|                                                     |               | :h + New | 🔛 Edit List       | 📋 Dele                      | te 🛛 🚺 Open in Exce |                        |                 |          |        |             |     | 7 🔳          |
| User ID †                                           |               | Ship     | ping Agent Code † | Shipping Agent Service Code | Location Code 1     | Validate On<br>Release | No. of Packages | Weight   | Volume | Load Meters |     |              |
|                                                     |               |          |                   |                             |                     |                        |                 | 2        | 1      | 1           |     |              |
|                                                     |               |          |                   | DHL                         |                     | HOMEDEL                |                 | 2        | 1      | 50          |     |              |
|                                                     |               |          |                   | BUD                         | BEE                 | PRELIMINAR             |                 | <b>Z</b> |        |             |     |              |
|                                                     | $\rightarrow$ |          |                   | : SCH                       | ENKER               | SYSTEM                 |                 |          | 1      | 200         | 0.4 |              |
|                                                     |               |          |                   |                             |                     |                        |                 |          |        |             |     |              |

# **3.1 DEFAULT VALUES**

By specifying default values in the validation rules page these values will be used unless values can be calculated based on settings for the specific shipping agent service. When running validation rules you always need to have a *Default Package Type* specified for each shipping agent service you will use.

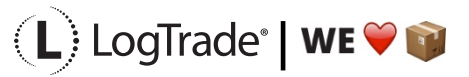

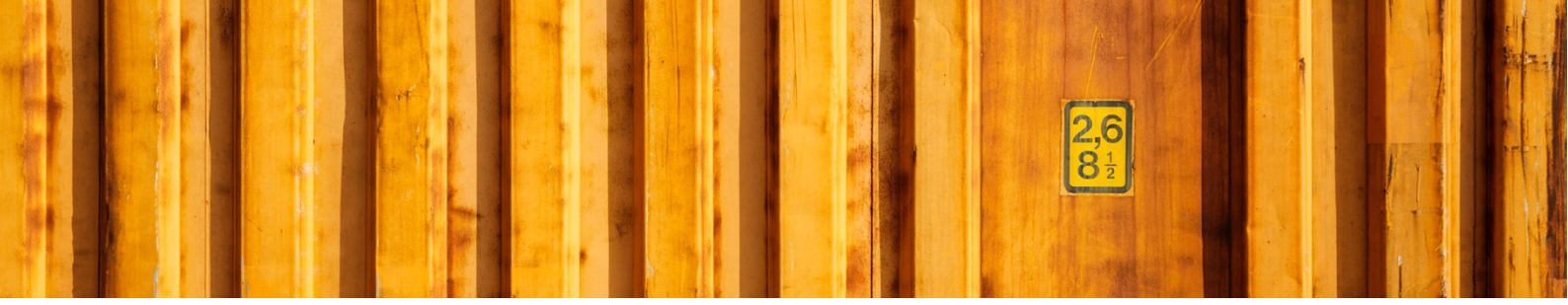

The screenshot below shows three examples of validation rules that will apply under specific circumstances.

Line 1 = This will apply for all shipping agents and products unless specified on other lines. The validation will be done automatically when the order is released with 1 package and 1 kg as gross weight.

Line 2 = If the shipping agent is DHL and the service is HOMEDEL validation will be done automatically when the order is released with 1 package and 50 kg as gross weight.

Line 3 = If the shipping agent is SCHENKER and the service is SYSTEM validation will NOT be done automatically when the order. Validation can only be triggered manually by pushing *Validate Delivery*. The validation will then be for 1 package, 200 kg as gross weight and 0,4 m<sup>3</sup> as volume.

| ales Order Validation Rules   Work Date: 1/27/2022 |  |            |             |                                  |                 |                        |                 |        |        |             |
|----------------------------------------------------|--|------------|-------------|----------------------------------|-----------------|------------------------|-----------------|--------|--------|-------------|
|                                                    |  |            |             |                                  |                 |                        |                 |        |        | 7 ≡         |
| User ID †                                          |  | Shipping A | gent Code † | Shipping Agent Service Code<br>↑ | Location Code 1 | Validate On<br>Release | No. of Packages | Weight | Volume | Load Meters |
|                                                    |  |            |             |                                  |                 | <b>Z</b>               | 1               | 1      |        |             |
|                                                    |  | DHL        |             | HOMEDEL                          |                 | <b>2</b>               | 1               | 50     |        |             |
| $\rightarrow$                                      |  | SCHENKE    | R           | SYSTEM                           |                 |                        | 1               | 200    | 0.4    |             |
|                                                    |  |            |             |                                  |                 |                        |                 |        |        |             |

## **3.2 CALCULATED VALUES**

If your base data on items and package types is up to date you can instead use these calculated values when validating. Below you see three example lines.

Line 1 = If the shipping agent is DHL and the service is PAKET validation will be done automatically when the order is released. *No. of Packages, Weight* etc. will be calculated automatically based on setup for DHL PAKET as Shipping Agent Service, see screenshot 2 below. Package Type will be BOX, No. of Packages will be 1 and both weight and volume will be calculated automatically based on item specifications.

Line 2 = If the shipping agent is BUDBEE and the service is PRELIMINAR validation will be done automatically when the order is released. *No. of Packages, Weight* etc. will be calculated automatically based on setup for BUDBEE PRELIMINAR as Shipping Agent Service in the same way as the example of DHL PAKET above.

Line 3 = If the shipping agent is SCHENKER and the service is SYSTEM validation will be done automatically when the order is released. *Weight* etc. will be calculated automatically based on setup for SCHENKER SYSTEM as Shipping Agent Service but *No. of Packages* and *Load Meters* will use default values as stated in line 3 example.

| Sales Order Validation Rules   Work Date: 1/27/2022 |               |             |                                 |   |                             |                                    |  |                 |               |  |  | √ Saved     |     |
|-----------------------------------------------------|---------------|-------------|---------------------------------|---|-----------------------------|------------------------------------|--|-----------------|---------------|--|--|-------------|-----|
|                                                     | و مر          | earch + New | 🐯 Edit List                     | Û | Delete 🛛 🚺 Open in Excel    |                                    |  |                 |               |  |  |             | \ ≡ |
|                                                     | User ID †     |             | Iser ID † Shipping Agent Code † |   | Shipping Agent Service Code | nt Service Code<br>Location Code 1 |  | No. of Packages | Weight Volume |  |  | Load Meters |     |
|                                                     |               |             |                                 |   | DHL                         | PAKET                              |  | <b>~</b>        |               |  |  |             |     |
|                                                     |               |             |                                 |   | BUDBEE                      | PRELIMINAR                         |  | <b>~</b>        |               |  |  |             |     |
|                                                     | $\rightarrow$ |             |                                 | 8 | SCHENKER                    | SYSTEM                             |  |                 | 1             |  |  |             | 0.4 |
|                                                     |               |             |                                 |   |                             |                                    |  |                 |               |  |  |             |     |

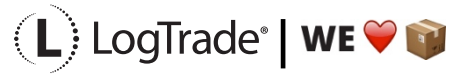

|  |     | and the |
|--|-----|---------|
|  | 2,6 |         |
|  |     |         |
|  |     |         |

| Package                  |                                  |
|--------------------------|----------------------------------|
| Default Package Type BOX | Split Package Nos. as            |
| Create Consignment L     | Calculate Weight                 |
| Default No. of Packag 1  | Calculate Volume · · · · · Yes 🗸 |

Examples of automatic values for DHL PAKET

# **3.3 EXAMPLE OF SIMPLE SETUP WITH CALCULATED VALUES**

If your items are up to date with weight etc. you can use an extremely simple setup. This can be very useful for ecommerce workflows for example. The screenshot shows the simple setup specifying that all orders should be validated with automatically calculated *No. of Packages, Weight* etc.

| • | $\leftarrow$ | Sales Order Validation Rules   Work Date: 1/27/2022 |             |             |          |                 |                                  |                 |                        |                 |        |        | Not saved | □ □ *       |
|---|--------------|-----------------------------------------------------|-------------|-------------|----------|-----------------|----------------------------------|-----------------|------------------------|-----------------|--------|--------|-----------|-------------|
|   |              | ,∕⊃ s                                               | earch + New | 🐯 Edit List | 📋 Delete | 🔠 Open in Excel |                                  |                 |                        |                 |        |        |           | ∀ ≡         |
|   |              |                                                     | User ID †   |             | Shipping | Agent Code 1    | Shipping Agent Service Code<br>↑ | Location Code 1 | Validate On<br>Release | No. of Packages | Weight | Volume |           | Load Meters |
|   |              | $\rightarrow$                                       |             |             |          |                 |                                  |                 |                        |                 |        |        |           |             |
|   |              |                                                     |             |             |          |                 |                                  |                 |                        |                 |        |        |           |             |

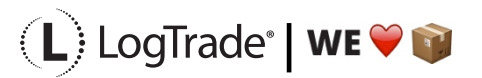